# Umbrella SIG-tunnels configureren voor actieve/back-up- of actieve/actieve scenario's

# Inhoud

Inleiding Voorwaarden Vereisten Gebruikte componenten Achtergrondinformatie Cisco Umbrella SIG - Overzicht Umbrella SIG-tunnelbandbreedtebeperking Ontvang informatie over uw Cisco Umbrella Portal Ontvang de sleutel en de geheime sleutel Uw organisatie-id verkrijgen Umbrella SIG-tunnels met actief/back-upscenario maken Stap 1. Maak een SIG Credentials functiesjabloon. Stap 2. Maak een SIG-functiesjabloon. Stap 3. Selecteer Uw SIG-provider voor primaire tunnel. Stap 4. Voeg de secundaire tunnel toe. Stap 5. Maak één paar met hoge beschikbaarheid. Stap 6. Bewerk de servicekant VPN-sjabloon om een serviceroute te injecteren. WAN Edge-routerconfiguratie voor actief/back-upscenario Umbrella SIG-tunnels met actief/actief scenario maken Stap 1. Maak een SIG Credentials functiesjabloon. Stap 2. Maak twee Loopback-interfaces om de SIG-tunnels te koppelen. Stap 3. Maak een SIG-functiesjabloon.

# Inleiding

Dit document beschrijft hoe u twee scenario's van Cisco **Umbrella Secure Internet Gateway** (SIG)-tunnels met IPsec op **WAN Edge-router kunt** configureren:

- Twee IPsec-tunnels in een actief/back-upscenario.
- Twee IPsec-tunnels in een actief/actief scenario.

# Voorwaarden

### Vereisten

Cisco raadt kennis van deze onderwerpen aan:

- Cisco-paraplu
- IPsec-onderhandeling
- Cisco softwaregedefinieerde Wide Area Network (SD-WAN)

### Gebruikte componenten

De informatie in dit document is gebaseerd op de volgende software- en hardware-versies:

- Cisco vManager versie 20.4.2
- Cisco WAN Edge-router C117-4PW\* versie 17.4.2

De informatie in dit document is gebaseerd op de apparaten in een specifieke laboratoriumomgeving. Alle apparaten die in dit document worden beschreven, hadden een opgeschoonde (standaard)configuratie. Als uw netwerk live is, moet u zorgen dat u de potentiële impact van elke opdracht begrijpt.

## Achtergrondinformatie

#### Cisco Umbrella SIG - Overzicht

Cisco Umbrella is een door de cloud geleverde security service die essentiële functies bij elkaar brengt.

**Umbrella** verenigt beveiligde webgateway, DNS-beveiliging, cloud-geleverde firewall, cloud access security broker functionaliteit en bedreigingsinformatie.

Diepgaande inspectie en controle zorgen voor naleving van acceptabel gebruik webbeleid en beschermen tegen internetbedreigingen.

SD-WAN routers kunnen integreren met Secure Internet Gateways (SIG) die het merendeel van de verwerking doen om bedrijfsverkeer te beveiligen.

Wanneer SIG is ingesteld, wordt al het clientverkeer, gebaseerd op routes of beleid, doorgestuurd naar SIG.

#### Umbrella SIG-tunnelbandbreedtebeperking

Elke IPsec IKEv2-tunnel naar de **Umbrella**-head-end is beperkt tot ongeveer 250 Mbps. Als er dus meerdere tunnels worden gemaakt en de werklastverdeling in het verkeer wordt verdeeld, overwinnen deze beperkingen als er een hogere bandbreedte nodig is.

Tot vier High Availability tunnelparen kunnen worden gemaakt.

# **Ontvang informatie over uw Cisco Umbrella Portal**

Om de SIG-integratie te kunnen voortzetten, is een Umbrella-account met basispakket SIG nodig.

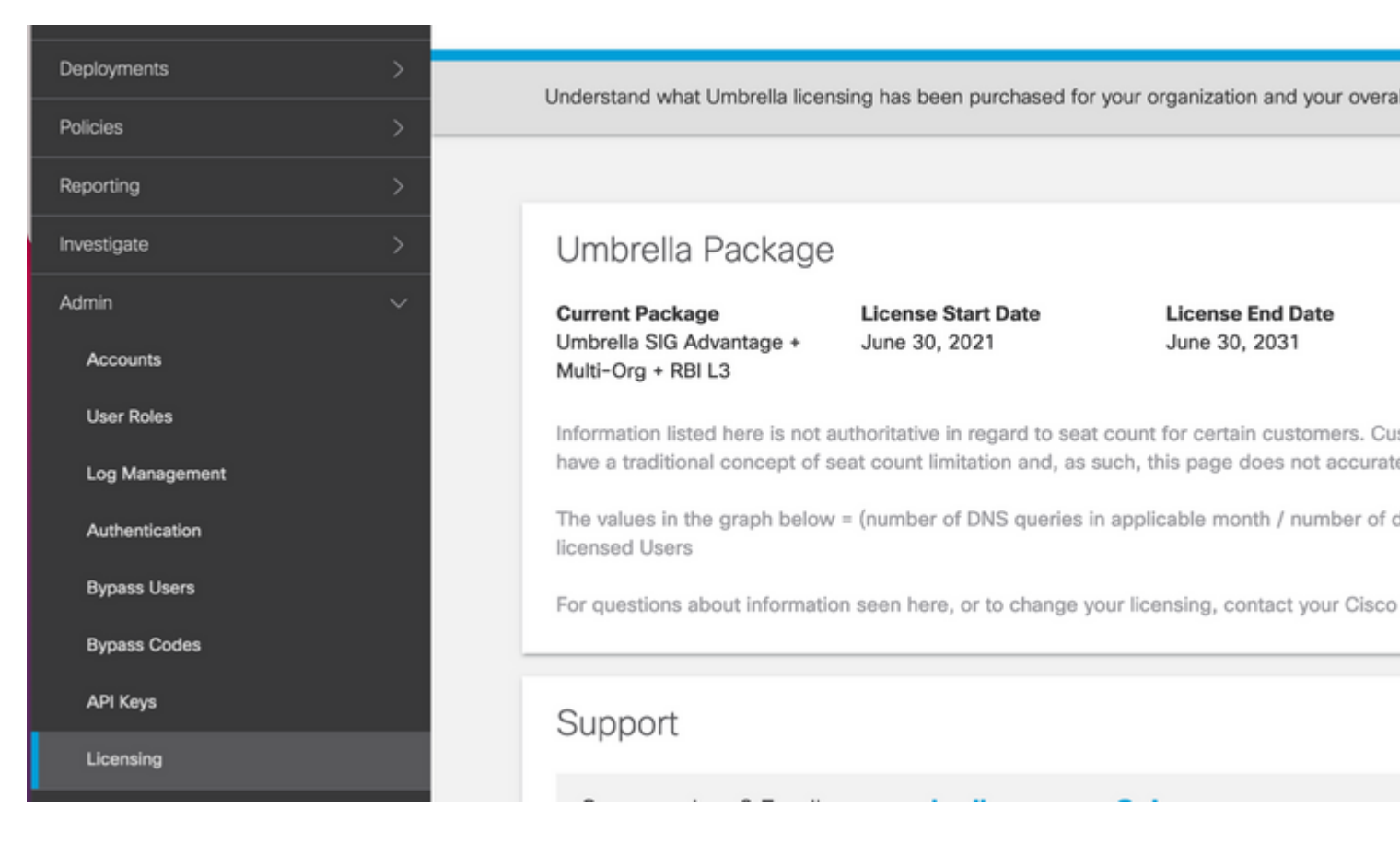

#### Ontvang de sleutel en de geheime sleutel

De sleutel en geheime sleutel kan worden gegenereerd op het moment dat u de **Umbrella Management API KEY** krijgt. Als u de geheime sleutel niet meer weet of niet hebt opgeslagen, klikt u op **Vernieuwen**.

**Waarschuwing**: als op de knop Vernieuwen wordt gedrukt, is een update voor deze toetsen op alle apparaten nodig. De update wordt niet aanbevolen als er apparaten in gebruik zijn.

| Accounts       | Umbrella Management 15 Key:                                                             |
|----------------|-----------------------------------------------------------------------------------------|
| User Roles     | The API Key and secret pair enable you to manage the deployment for your different orga |
| Log Management | of networks, roaming clients and other core-identity types.                             |
| Authentication | Your Key: 15                                                                            |
| Bypass Users   | Check out the documentation for step by step instructions.                              |
| Bypass Codes   | DELETE                                                                                  |
| API Keys       | Kev:                                                                                    |

### Uw organisatie-id verkrijgen

De organisatie-ID is gemakkelijk te verkrijgen wanneer u inlogt bij Umbrella.

### Umbrella SIG-tunnels met actief/back-upscenario maken

**Opmerking**: IPsec/GRE-tunnelrouting en taakverdeling met behulp van ECMP: deze functie is beschikbaar in vManager 20.4.1 en verder kunt u de SIG-sjabloon gebruiken om toepassingsverkeer naar Cisco **Umbrella** of een externe SIG-provider te sturen

**Opmerking**: ondersteuning voor Zscaler Automatische Provisioning: deze functie is beschikbaar op vManager 20.5.1 en verder, dit automatiseert de levering van tunnels van Cisco SD-WAN routers naar Zscaler, met het gebruik van Zscaler partner API-referenties.

Om de SIG automatische tunnels te configureren, moet u een paar sjablonen maken/bijwerken:

- Maak een SIG Credentials functiesjabloon.
- Maak twee loopback interfaces om de SIG-tunnels te koppelen (alleen van toepassing met meer dan één actieve tunnel tegelijkertijd actief/actief scenario).
- Maak een SIG-functiesjabloon.
- Bewerk de servicekant VPN-sjabloon om een serviceroute te injecteren.

**Opmerking**: Zorg ervoor dat de UDP 4500- en 500-poorten vanaf elk upstream-apparaat zijn toegestaan.

De sjabloonconfiguraties veranderen met de Active/Backup en de Active/Active scenario's waarvoor beide scenario's afzonderlijk worden uitgelegd en weergegeven.

#### Stap 1. Maak een SIG Credentials functiesjabloon.

Ga naar de functiesjabloon en klik op Bewerken.

| C1117 | C1117-4PW-Orig | Feature | C1117-4PW* | 15 | 0 | admin | 13 Jul 2021 9:29: |
|-------|----------------|---------|------------|----|---|-------|-------------------|
|-------|----------------|---------|------------|----|---|-------|-------------------|

Klik in het gedeelte **Aanvullende sjablonen** op **Cisco SIG Credentials**. De optie wordt in de afbeelding weergegeven.

| Global Template *       | Eactory Default Global CISCO Template |   |
|-------------------------|---------------------------------------|---|
|                         | Tacking_benauc_orobal_orobo_rempilte  |   |
| Cisco Banner            | Choose                                | * |
|                         |                                       |   |
| Cisco SNMP              | Choose                                | • |
| CLI Add-On Template     | Choose                                |   |
|                         |                                       |   |
| Policy                  | app-flow-visibility                   | • |
| Probes                  | Choose                                | • |
|                         |                                       |   |
| Security Policy         | Choose                                | * |
|                         |                                       |   |
| Cisco SIG Credentials * | SIG-Credentials                       | * |

Geef een naam en beschrijving aan de sjabloon.

| Device Feature                                                                 |                                  |                                                                                 |
|--------------------------------------------------------------------------------|----------------------------------|---------------------------------------------------------------------------------|
| eature Template > Cisco S                                                      | IG Credentials > SIG-Credentials |                                                                                 |
| Device Type                                                                    | C1117-4PW*                       |                                                                                 |
| Template Name                                                                  | SIG-Credentials                  |                                                                                 |
| Description                                                                    | SIG-Credentials                  |                                                                                 |
| Decis Dataila                                                                  |                                  |                                                                                 |
|                                                                                |                                  |                                                                                 |
| Basic Details                                                                  |                                  |                                                                                 |
| Basic Details<br>SIG Provider                                                  | O Umbrella                       |                                                                                 |
| Basic Details<br>SIG Provider<br>Organization ID                               | O Umbrella                       | <b>4</b> 5:                                                                     |
| Basic Details<br>SIG Provider<br>Organization ID<br>Registration Key           | <b>O</b> Umbrella                | <ul> <li>5:</li> <li>1:5</li> </ul>                                             |
| Basic Details<br>SIG Provider<br>Organization ID<br>Registration Key<br>Secret | <b>O</b> Umbrella                | <ul> <li>5:</li> <li>1:</li> <li>••••••••••••••••••••••••••••••••••••</li></ul> |
| Basic Details<br>SIG Provider<br>Organization ID<br>Registration Key<br>Secret | • Umbrella                       | <ul> <li>5:</li> <li>1:</li> <li></li> </ul>                                    |

#### Stap 2. Maak een SIG-functiesjabloon.

Navigeer naar de functiesjabloon en selecteer onder de sectie **Transport & Management VPN** de functiesjabloon **Cisco Secure Internet Gateway**.

| co VPN 0 *                   | VPN0-C1117                    | •      |            |  |
|------------------------------|-------------------------------|--------|------------|--|
| isco Secure Internet Gateway | SIG-IPSEC-TUNNELS             |        | •          |  |
|                              | SIG-IPSEC-T                   | UNNELS | ) <b>-</b> |  |
| sco VPN Interface Ethernet   | VPN0-INTERFACE-GI-0-0-0-C1117 | •      | •          |  |
|                              |                               |        |            |  |
|                              |                               |        |            |  |
|                              |                               |        |            |  |
|                              |                               |        |            |  |
|                              |                               |        |            |  |
|                              |                               |        |            |  |
|                              |                               |        |            |  |

Geef een naam en beschrijving aan de sjabloon.

#### Stap 3. Selecteer Uw SIG-provider voor primaire tunnel.

#### Klik op **Tunnel toevoegen**.

| CONFIGURATION   TEMP                                                       | CONFIGURATION   TEMPLATES |  |  |  |  |  |  |  |  |  |
|----------------------------------------------------------------------------|---------------------------|--|--|--|--|--|--|--|--|--|
| Device Feature                                                             |                           |  |  |  |  |  |  |  |  |  |
| Feature Template > Cisco Secure Internet Gateway (SIG) > SIG-IPSEC-TUNNELS |                           |  |  |  |  |  |  |  |  |  |
|                                                                            |                           |  |  |  |  |  |  |  |  |  |
| Description                                                                | SIG-IPSEC-TUNNELS         |  |  |  |  |  |  |  |  |  |
|                                                                            |                           |  |  |  |  |  |  |  |  |  |
|                                                                            |                           |  |  |  |  |  |  |  |  |  |
| Configuration                                                              |                           |  |  |  |  |  |  |  |  |  |
| Configuration                                                              |                           |  |  |  |  |  |  |  |  |  |
| SIG Provider Out                                                           | orella O Third Party      |  |  |  |  |  |  |  |  |  |
| Add Tunnel                                                                 |                           |  |  |  |  |  |  |  |  |  |

Configureer de basisgegevens en houd het **datacenter** als **primair**, klik vervolgens op **Toevoegen**.

### Update Tunnel

| Basic Settings          |                            |
|-------------------------|----------------------------|
| Tunnel Type             | IPsec                      |
| Interface Name (1255)   | ipsec1                     |
| Description             | ✓ -                        |
| Tunnel Source Interface | ⊕                          |
| Data-Center             | Primary O Secondary        |
| Advanced Options ~      |                            |
| General                 |                            |
| Shutdown                | ✓ Yes ● No                 |
| TCP MSS                 | <ul><li>✓ ▼ 1300</li></ul> |
| IP MTU                  | <ul><li>✓ ▼ 1400</li></ul> |

### Stap 4. Voeg de secundaire tunnel toe.

Voeg een tweede tunnelconfiguratie toe, gebruik dit keer **Data-Center** als **Secundair** en de interfacenaam als *ipsec2*.

vManager-configuratie wordt weergegeven zoals hier wordt getoond:

| Configuration                         |             |          |         |  |  |  |  |
|---------------------------------------|-------------|----------|---------|--|--|--|--|
| SIG Provider 🔘 Umbrella 🔘 Third Party |             |          |         |  |  |  |  |
| Add Tunnel                            |             |          |         |  |  |  |  |
| Tunnel Name                           | Description | Shutdown | TCP MSS |  |  |  |  |
| ipsec1                                | 0           | No       | 9 1300  |  |  |  |  |
| ipsec2                                | 0           | No       | 1300    |  |  |  |  |
|                                       |             |          |         |  |  |  |  |
|                                       |             |          |         |  |  |  |  |
|                                       |             |          |         |  |  |  |  |

#### Stap 5. Maak één paar met hoge beschikbaarheid.

Selecteer in het gedeelte Hoge beschikbaarheid de ipsec1 als actief en de ipsec2-tunnel als back-up.

|        | Active | Active Weight | Backup |
|--------|--------|---------------|--------|
| Pair-1 | ipsec1 | ▼ ⊕ 1         | ipsec2 |

**Opmerking**: Tot 4 hoge beschikbaarheid tunnelparen en een maximum van 4 actieve tunnels kunnen tegelijkertijd gecreëerd worden.

#### Stap 6. Bewerk de servicekant VPN-sjabloon om een serviceroute te injecteren.

Navigeer naar het gedeelte **Service VPN** en navigeer binnen de servicesjabloon naar het gedeelte **Service Route** en voeg een **0.0.0.0** met **SIG**-serviceroute toe. Voor dit document wordt VRF/VPN 10 gebruikt.

| New Service Reprint 1 | oute                 |               |  |
|-----------------------|----------------------|---------------|--|
|                       | Update Service Route |               |  |
| 0.0.0/0               | Prefix               | ⊕ - 0.0.0.0/0 |  |
|                       | Service              | SIG SIG       |  |

De route 0.0.0.0 SIG wordt weergegeven zoals hier wordt weergegeven.

| CONF         | CONFIGURATION   TEMPLATES         |             |               |            |            |         |               |  |  |
|--------------|-----------------------------------|-------------|---------------|------------|------------|---------|---------------|--|--|
| Device       | Feature                           |             |               |            |            |         |               |  |  |
| Feature Te   | emplate > Cisco VPN >             | VPN10-C11   | 17-TEMPLATE   |            |            |         |               |  |  |
| Basic<br>NAT | c Configuration<br>Global Route L | DNS<br>.eak | Advertise OMP | IPv4 Route | IPv6 Route | Service | Service Route |  |  |
|              |                                   |             |               |            |            |         |               |  |  |
| SER          | VICE ROUTE                        |             |               |            |            |         |               |  |  |
| 0            | New Service Route                 |             |               |            |            |         |               |  |  |
| Pret         | fix                               | Service     | •             |            |            |         |               |  |  |
| •            | 0.0.0/0                           | 0           | SIG           |            |            |         |               |  |  |
|              |                                   |             |               |            |            |         |               |  |  |
|              |                                   |             |               |            |            |         |               |  |  |
|              |                                   |             |               |            |            |         |               |  |  |
|              |                                   |             |               |            |            |         |               |  |  |
|              |                                   |             |               |            |            |         |               |  |  |

**Opmerking**: om ervoor te zorgen dat het serviceverkeer daadwerkelijk uitgaat, moet NAT worden geconfigureerd in de WAN-interface.

Hang deze sjabloon aan het apparaat en druk op de configuratie:

| E | ТА                                                                                                    | SK VIEW                    |                            |                    |              |                    |             |  |  |  |
|---|----------------------------------------------------------------------------------------------------|----------------------------|----------------------------|--------------------|--------------|--------------------|-------------|--|--|--|
|   | Push                                                                                                    | Feature Template Configura | tion   🥑 Validation Succes | s *                |              |                    |             |  |  |  |
|   | Total Task: 1   In Progress : 1                                                                                                    |                            |                            |                    |              |                    |             |  |  |  |
|   |                                                                                                    |                            |                            |                    |              |                    |             |  |  |  |
|   | Q                                                                                                    |                            | 1                          | Search Options 🗸   |              |                    |             |  |  |  |
|   | >                                                                                                    | Status                     | Message                    | Chassis Number     | Device Model | Hostname           | System IP   |  |  |  |
|   | ~                                                                                                    | <>> In progress            | Pushing configuration t    | C1117-4PWE-FGL2149 | C1117-4PW*   | C1117-4PWE-FGL2149 | 10.10.10.10 |  |  |  |
|   | Pushing configuration L C1117-4PWE-FGL2149 C1117-4PW* C1117-4PWE-FGL2149 10.10.10.10          [19-Jul-2021 14:05:03 UTC] Configuring device with feature template: C1117-4PW-Original-Template         [19-Jul-2021 14:05:03 UTC] Generating configuration from template         [19-Jul-2021 14:05:03 UTC] Checking and creating device in vManage         [19-Jul-2021 14:05:04 UTC] Device is online         [19-Jul-2021 14:05:04 UTC] Updating device configuration in vManage         [19-Jul-2021 14:05:10 UTC] Pushing configuration to device. |                            |                            |                    |              |                    |             |  |  |  |
|   |                                                                                                    |                            |                            |                    |              |                    |             |  |  |  |

#### WAN Edge-routerconfiguratie voor actief/back-upscenario

```
system
```

```
host-name
                       <HOSTNAME>
                       <SYSTEM-IP>
system-ip
overlay-id
                       1
site-id
                       <SITE-ID>
sp-organization-name <ORG-NAME>
organization-name <SP-ORG-NAME>
vbond <VBOND-IP> port 12346
ļ
secure-internet-gateway
umbrella org-id <UMBRELLA-ORG-ID>
umbrella api-key <UMBRELLA-API-KEY-INFO>
umbrella api-secret <UMBRELLA-SECRET-INFO>
ļ
sdwan
service sig vrf global
 ha-pairs
  interface-pair Tunnel100001 active-interface-weight 1 Tunnel100002 backup-interface-weight 1
 !
 I
interface GigabitEthernet0/0/0
 tunnel-interface
  encapsulation ipsec weight 1
  no border
  color biz-internet
  no last-resort-circuit
  no low-bandwidth-link
  no vbond-as-stun-server
  vmanage-connection-preference 5
  port-hop
  carrier
                                 default
  nat-refresh-interval
                                 5
  hello-interval
                                 1000
```

hello-tolerance 12 allow-service all no allow-service bgp allow-service dhcp allow-service dns allow-service icmp no allow-service sshd no allow-service netconf no allow-service ntp no allow-service ospf no allow-service stun allow-service https no allow-service snmp no allow-service bfd exit exit interface Tunnel100001 tunnel-options tunnel-set secure-internet-gateway-umbrella tunnel-dc-preference primary-dc source-in exit interface Tunnel100002 tunnel-options tunnel-set secure-internet-gateway-umbrella tunnel-dc-preference secondary-dc sourceexit appqoe no tcpopt enable 1 security ipsec rekey 86400 512 replay-window authentication-type shal-hmac ah-shal-hmac ! ! service tcp-keepalives-in service tcp-keepalives-out no service tcp-small-servers no service udp-small-servers hostname <DEVICE-HOSTNAME> username admin privilege 15 secret 9 <SECRET-PASSWORD> vrf definition 10 rd 1:10 address-family ipv4 route-target export 1:10 route-target import 1:10 exit-address-family 1 address-family ipv6 exit-address-family ! l vrf definition Mgmt-intf description Transport VPN rd 1:512 address-family ipv4 route-target export 1:512 route-target import 1:512 exit-address-family ! address-family ipv6 exit-address-family ļ ! ip sdwan route vrf 10 0.0.0.0/0 service sig

```
no ip http server
no ip http secure-server
no ip http ctc authentication
ip nat settings central-policy
vlan 10
exit
interface GigabitEthernet0/0/0
 no shutdown
 arp timeout 1200
 ip address dhcp client-id GigabitEthernet0/0/0
 no ip redirects
 ip dhcp client default-router distance 1
 ip mtu
           1500
 load-interval 30
 mtu
               1500
exit
interface GigabitEthernet0/1/0
 switchport access vlan 10
 switchport mode access
 no shutdown
exit
interface GigabitEthernet0/1/1
 switchport mode access
 no shutdown
exit
interface Vlan10
 no shutdown
 arp timeout 1200
 vrf forwarding 10
 ip address <VLAN-IP-ADDRESS> <MASK>
 ip mtu 1500
 ip nbar protocol-discovery
exit
interface Tunnel0
 no shutdown
 ip unnumbered GigabitEthernet0/0/0
 no ip redirects
 ipv6 unnumbered GigabitEthernet0/0/0
 no ipv6 redirects
 tunnel source GigabitEthernet0/0/0
 tunnel mode sdwan
exit
interface Tunnel100001
 no shutdown
 ip unnumbered GigabitEthernet0/0/0
 ip mtu
            1400
 tunnel source GigabitEthernet0/0/0
 tunnel destination dynamic
 tunnel mode ipsec ipv4
 tunnel protection ipsec profile if-ipsec1-ipsec-profile
 tunnel vrf multiplexing
exit
interface Tunnel100002
 no shutdown
 ip unnumbered GigabitEthernet0/0/0
 ip mtu
            1400
 tunnel source GigabitEthernet0/0/0
 tunnel destination dynamic
 tunnel mode ipsec ipv4
 tunnel protection ipsec profile if-ipsec2-ipsec-profile
 tunnel vrf multiplexing
exit
```

```
clock timezone UTC 0 0
logging persistent size 104857600 filesize 10485760
logging buffered 512000
logging console
no logging rate-limit
aaa authentication log in default local
aaa authorization exec default local
aaa session-id common
mac address-table aging-time 300
no crypto ikev2 diagnose error
crypto ikev2 policy policy1-global
proposal p1-global
T
crypto ikev2 profile if-ipsec1-ikev2-profile
 no config-exchange request
 dpd 10 3 on-demand
 dynamic
 lifetime 86400
I
crypto ikev2 profile if-ipsec2-ikev2-profile
 no config-exchange request
 dpd 10 3 on-demand
 dvnamic
 lifetime 86400
crypto ikev2 proposal p1-global
 encryption aes-cbc-128 aes-cbc-256
 group 14 15 16
integrity sha1 sha256 sha384 sha512
crypto ipsec transform-set if-ipsec1-ikev2-transform esp-gcm 256
mode tunnel
I
crypto ipsec transform-set if-ipsec2-ikev2-transform esp-gcm 256
mode tunnel
l
crypto ipsec profile if-ipsec1-ipsec-profile
 set ikev2-profile if-ipsec1-ikev2-profile
 set transform-set if-ipsec1-ikev2-transform
 set security-association lifetime kilobytes disable
 set security-association lifetime seconds 3600
 set security-association replay window-size 512
crypto ipsec profile if-ipsec2-ipsec-profile
 set ikev2-profile if-ipsec2-ikev2-profile
 set transform-set if-ipsec2-ikev2-transform
 set security-association lifetime kilobytes disable
 set security-association lifetime seconds 3600
 set security-association replay window-size 512
ļ
no crypto isakmp diagnose error
no network-clock revertive
```

### Umbrella SIG-tunnels met actief/actief scenario maken

Stap 1. Maak een SIG Credentials functiesjabloon.

Navigeer naar de functiesjabloon en klik op **Bewerken**.

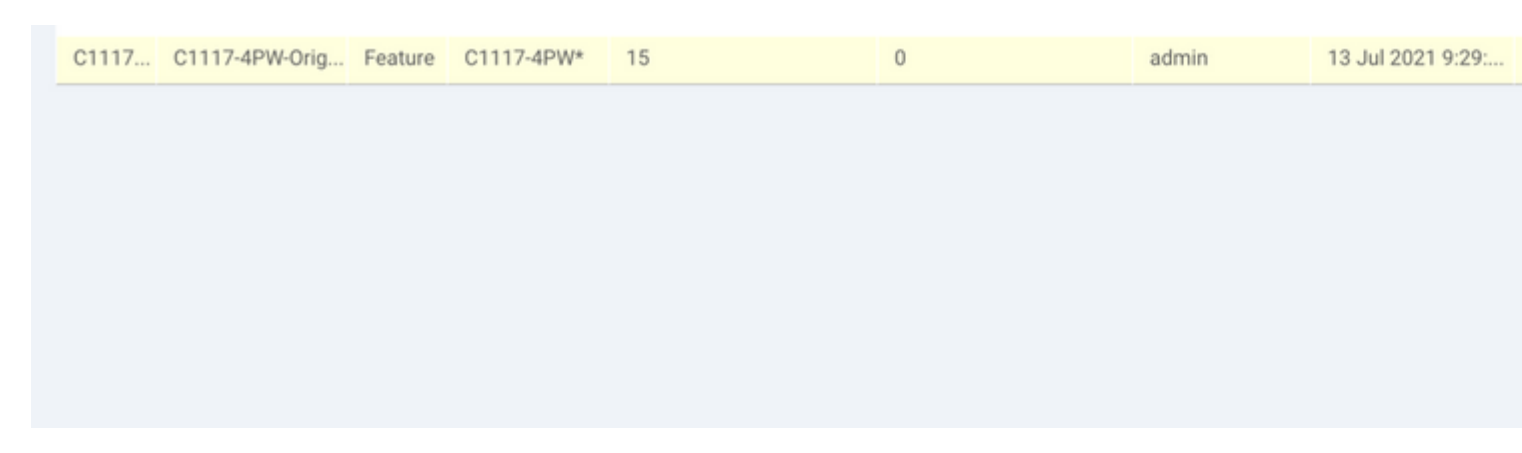

Selecteer in het gedeelte **Aanvullende sjablonen Cisco SIG Credentials**. De optie wordt in de afbeelding weergegeven.

| Global Template *      | Factory_Default_Global_CISCO_Template | ٠ |
|------------------------|---------------------------------------|---|
| Cisco Banner           | Choose                                | Ŧ |
| isco SNMP              | Choose                                | • |
| LI Add-On Template     | Choose                                | Ŧ |
| licy                   | app-flow-visibility                   | Ŧ |
| obes                   | Choose                                | Ŧ |
| ecurity Policy         | Choose                                | v |
| isco SIG Credentials * | SIG-Credentials                       | • |

Geef een naam en beschrijving aan de sjabloon.

| CONFIGURATION   TEMP         | LATES                         |          |
|------------------------------|-------------------------------|----------|
| Device Feature               |                               |          |
| Feature Template > Cisco SIG | Credentials > SIG-Credentials |          |
| Device Type                  | C1117-4PW*                    |          |
| Template Name                | SIG-Credentials               |          |
| Description                  | SIG-Credentials               |          |
|                              |                               |          |
|                              |                               |          |
| Basic Details                |                               |          |
| SIG Provider                 | <ul> <li>Umbrella</li> </ul>  |          |
| Organization ID              |                               | 5        |
| Registration Key             |                               | 1:       |
| Secret                       |                               | •        |
|                              |                               | Cat Kaya |
|                              |                               | Get Keys |
|                              |                               |          |

Stap 2. Maak twee Loopback-interfaces om de SIG-tunnels te koppelen.

**Opmerking**: Maak een Loopback-interface voor elke SIG-tunnel in actieve modus, dit is nodig omdat elke tunnel een unieke IKE-id nodig heeft.

Opmerking: dit scenario is actief/actief, daarom worden twee Loopbacks gemaakt.

Configureer de interfacenaam en IPv4-adres voor de terugkoppeling.

**Opmerking:** het IP-adres dat voor de loopback is ingesteld, is een dummy-adres.

| 8       | CONFIGURATION   TEMPL             | ATES              |               |              |               |        |          |          |  |  |
|---------|-----------------------------------|-------------------|---------------|--------------|---------------|--------|----------|----------|--|--|
|         | Device Feature                    |                   |               |              |               |        |          |          |  |  |
| ń       | Feature Template > Cisco VPN Inte | erface Ethernet > | C1117-4PW-VP  | NO-Loopback1 |               |        |          |          |  |  |
| а<br>а  | Device Type                       | C1117-4PW*        |               |              |               |        |          |          |  |  |
| <u></u> | Template Name                     | C1117-4PW-V       | PN0-Loopback1 |              |               |        |          |          |  |  |
| *       | Description                       | C1117-4PW-V       | PN0-Loopback1 |              |               |        |          |          |  |  |
| **      |                                   |                   |               |              |               |        |          |          |  |  |
| 8       |                                   |                   |               |              |               |        |          |          |  |  |
|         | Basic Configuration               | Tunnel            | NAT           | VRRP         | ACL/QoS       | ARP    | TrustSec | Advanced |  |  |
|         | BASIC CONFIGURATION               | N                 |               |              |               |        |          |          |  |  |
|         |                                   |                   |               |              |               |        |          |          |  |  |
|         | Shutdown                          |                   |               | • •          | · O Yes       | No     |          |          |  |  |
|         | Interface Name                    |                   |               |              | Loophack1     |        |          |          |  |  |
|         |                                   |                   |               |              | Loopean       |        |          |          |  |  |
|         | Description                       |                   |               | 0.           |               |        |          |          |  |  |
|         |                                   |                   |               |              | _             | 1Dev.4 | ID-6     |          |  |  |
|         |                                   |                   |               |              |               |        | 10 V O   |          |  |  |
|         | O Dynamic 💿 Stati                 | ie                |               |              |               |        |          |          |  |  |
|         | IPv4 Address/ prefix-len          | gth               |               |              | 10.10.10.1/32 |        | -        |          |  |  |
|         |                                   |                   |               |              | 10.000.000    |        |          |          |  |  |

### â€f

Maak de tweede Loopback-sjabloon en voeg deze aan de apparaatsjabloon toe. De apparaatsjabloon moet twee Loopback-sjablonen hebben toegevoegd:

| Transport & Management       | t VPN                                    |            |
|------------------------------|------------------------------------------|------------|
| Cisco VPN 0 *                | VPN0-C1117                               | Addi       |
| Cisco VPN Interface Ethernet | VPN0-INTERFACE-GI-0-0-0-C1117_WITH_NAT - | • ci       |
| Cisco VPN Interface Ethernet | VPN0-INTERFACE-LOOPBACK1-C1117           | © Ci       |
| Cisco VPN Interface Ethernet | VPN0-INTERFACE-LOOPBACK2-C1117           | • c        |
|                              |                                          | © c<br>© v |
|                              |                                          |            |
|                              |                                          |            |
|                              |                                          | • VI       |

#### Stap 3. Maak een SIG-functiesjabloon.

Navigeer naar de SIG-functiesjabloon en selecteer onder de sectie **Transport & Management VPN de** functiesjabloon voor **Cisco Secure Internet Gateway**.

### Stap 4. Selecteer de SIG-provider voor de primaire tunnel.

Klik op Tunnel toevoegen.

| CONFIGURATION   TEMPLA          | TES                                        |
|---------------------------------|--------------------------------------------|
| Device Feature                  |                                            |
| Feature Template > Cisco Secure | Internet Gateway (SIG) > SIG-IPSEC-TUNNELS |
| remplate Name                   |                                            |
| Description                     | SIG-IPSEC-TUNNELS                          |
|                                 |                                            |
|                                 |                                            |
|                                 |                                            |
| Configuration                   |                                            |
| SIG Provider O Umbre            | lla 🔿 Third Party                          |
| Add Tunnel                      |                                            |

Configureer de basisgegevens en houd het datacenter als primair.

**Opmerking**: de bron-interfaceparameter voor tunnels is de Loopback (voor dit document Loopback1) en als router-via-interface voor tunnels de fysieke interface (voor dit document Gigabit Ethernet0/0/0)

| Update Tunnel              |                        | ×                   |
|----------------------------|------------------------|---------------------|
| Basic Settings             |                        |                     |
| Tunnel Type                | IPsec                  |                     |
| Interface Name (1255)      | Ipsec1                 |                     |
| Description                | <b>0</b> •             |                     |
| Tunnel Source Interface    | Coopback1              |                     |
| Data-Center                | Primary      Secondary |                     |
| Tunnel Route-via Interface | GigabitEthemet0/0/0    |                     |
| Advanced Options >         |                        |                     |
|                            |                        | Save Changes Cancel |

#### Stap 5. Voeg de secundaire tunnel toe.

Voeg een tweede tunnelconfiguratie toe, gebruik ook **Data-Center** als **Primair**, en de interfacenaam als *ipsec2*.

vManager-configuratie wordt weergegeven zoals hier wordt getoond:

| Configuration                |             |          |         |   |
|------------------------------|-------------|----------|---------|---|
| SIG Provider O Umbrella O TI | hird Party  |          |         |   |
| Add Tunnel                   |             |          |         |   |
| Tunnel Name                  | Description | Shutdown | TCP MSS |   |
| ipsec1                       | 0           | No       | 1300    |   |
| ipsec2                       | 0           | No       | 1300    |   |
|                              |             |          |         |   |
|                              |             |          |         |   |
|                              |             |          |         | _ |

### Stap 6. Maak twee paren met hoge beschikbaarheid.

Voer in het gedeelte Hoge beschikbaarheid twee paren hoge beschikbaarheid in.

- Selecteer in het eerste HA-paar de ipsec1 als actief en selecteer Geen voor back-up.
- Selecteer in het tweede HA-paar de ipsec2 als actief Geen en voor back-up.

De vManager-configuratie voor hoge beschikbaarheid wordt weergegeven zoals aangegeven:

|        | Active | Active Weight | Backup |  |
|--------|--------|---------------|--------|--|
| Pair-1 | ipsec1 | ▼ 1           | None   |  |
| Pair-2 | ipsec2 | ▼ ⊕ 1         | None   |  |

De apparaatsjabloon heeft de twee Loopback-sjablonen en de SIG-functiemaljabloon eveneens toegevoegd.

| Cisco VPN 0 * VPNO-C1117 Add   Cisco Secure Internet Gateway SIG-IPSEC-TUNNELS-2-ACTIVE Image: Cisco VPN Interface Ethernet VPNO-INTERFACE-GI-0-0-0-C1117_WITH_NAT Image: Cisco VPN Interface Ethernet VPNO-INTERFACE-LOOPBACK1-C1117 Image: Cisco VPN Interface Ethernet VPNO-INTERFACE-LOOPBACK2-C1117 Image: Cisco VPN Interface Ethernet VPNO-INTERFACE-LOOPBACK2-C1117 Image: Cisco VPN Interface Ethernet VPNO-INTERFACE-LOOPBACK2-C1117 Image: Cisco VPN Interface Ethernet VPNO-INTERFACE-LOOPBACK2-C1117 Image: Cisco VPN Interface Ethernet VPNO-INTERFACE-LOOPBACK2-C1117 Image: Cisco VPN Interface Ethernet VPNO-INTERFACE-LOOPBACK2-C1117 Image: Cisco VPN Interface Ethernet VPNO-INTERFACE-LOOPBACK2-C1117 Image: Cisco VPN Interface Ethernet VPNO-INTERFACE-LOOPBACK2-C1117 Image: Cisco VPN Interface Ethernet Image: Cisco VPN Interface Ethernet                                                                                                    | Transport & Management        | VPN                                    |            |                  |
|----------------------------------------------------------------------------------------------------|-------------------------------|----------------------------------------|------------|------------------|
| Cisco Secure Internet Gateway SIG-IPSEC-TUNNELS-2-ACTIVE  Cisco VPN Interface Ethernet VPNO-INTERFACE-GI-0-0-0-C1117_WITH_NAT  Cisco VPN Interface Ethernet VPNO-INTERFACE-LOOPBACK1-C1117  Cisco VPN Interface Ethernet VPNO-INTERFACE-LOOPBACK2-C1117  Cisco VPN Interface Ethernet VPNO-INTERFACE-LOOPBACK2-C1117  Cisco VPN Interface Ethernet Cisco VPN Interface Ethernet Cisco VPN Interface Ethernet Cisco VPN Interface Ethernet Cisco VPN Interface Ethernet Cisco VPN Interface Ethernet Cisco VPN Interface Ethernet Cisco VPN Interface Ethernet Cisco VPN Interface Ethernet Cisco VPN I | Cisco VPN 0 *                 | VPN0-C1117                             | -          | Addi             |
| Cisco VPN Interface Ethernet VPN0-INTERFACE-GI-0-0-0-C1117_WITH_NAT Cisco VPN Interface Ethernet VPN0-INTERFACE-LOOPBACK1-C1117 Cisco VPN Interface Ethernet VPN0-INTERFACE-LOOPBACK2-C1117 Cisco VPN Interface Ethernet VPN0-INTERFACE-LOOPBACK2-C1117 Cisco VPN Interface Ethernet Cisco VPN Interface Ethernet Cisco VPN Interface Ethernet Cisco VPN Interface Ethernet Cisco VPN Interface Ethernet Cisco VPN Interface Ethernet Cisco VPN Interface Ethernet Cisco VPN Interface Ethernet Cisco VPN Interface Ethernet Cisco VPN Interface Ethernet Cisco VPN Interface Ethernet Cisco VPN Interface Ethernet Cisco VPN  | Cisco Secure Internet Gateway | SIG-IPSEC-TUNNELS-2-ACTIVE             | - 0        | • c              |
| Cisco VPN Interface Ethernet VPNO-INTERFACE-LOOPBACK1-C1117 Cisco VPN Interface Ethernet VPNO-INTERFACE-LOOPBACK2-C1117 Cisco VPN Interface Ethernet VPNO-INTERFACE-LOOPBACK2-C1117 Cisco VPN Interface Ethernet Cisco VPN Interface Ethernet VPNO-INTERFACE-LOOPBACK2-C1117 Cisco VPN Interface Ethernet Cisco VPN Interface Ethernet VPNO-INTERFACE-LOOPBACK2-C1117 Cisco VPN Interface Ethernet VPNO-INTERFACE-LOOPBACK2-C1117 Cisco VPN Interface Ethernet VPNO-INTERFACE-LOOPBACK2-C1117 Cisco VPN Interface Ethernet VPNO-INTERFACE-LOOPBACK2-C1117 Cisco VPN Interface Ethernet VPNO-INTERFACE-LOOPBACK2-C1117 Cisco VPN Interface Ethernet VPNO-INTERFACE-LOOPBACK2-C1117 Cisco VPN Interface Ethernet Cisco VPN Interface Ethernet VPNO-INTERFACE-LOOPBACK2-C1117 Cisco VPN Interface Ethernet Cisco VPN Interface Ethernet Cisco VPN Interface Eth | Cisco VPN Interface Ethernet  | VPN0-INTERFACE-GI-0-0-0-C1117_WITH_NAT | - <b>O</b> |                  |
| Cisco VPN Interface Ethernet                                                                                                    | Cisco VPN Interface Ethernet  | VPN0-INTERFACE-LOOPBACK1-C1117         | - •        | 0 0              |
|                                                                                                    | Cisco VPN Interface Ethernet  | VPN0-INTERFACE-LOOPBACK2-C1117         | - 0        |                  |
|                                                                                                    |                               |                                        |            | 0 V              |
| Cisco VPN 512 * Factory_Default_Cisco_VPN_512_Template  Add                                                                                                    | Cisco VPN 512 *               | Factory_Default_Cisco_VPN_512_Template | -          | Addi<br>Oc<br>Ov |

#### Stap 7. Bewerk de servicekant VPN-sjabloon om een serviceroute te injecteren.

Navigeer naar de sectie **Service VPN** en navigeer binnen de VPN van servicesjabloon naar de sectie **Service Route** en voeg een 0.0.0.0 met **SIG**-serviceroute toe.

| New Service Route |                      |               |  |
|-------------------|----------------------|---------------|--|
|                   | Update Service Route |               |  |
| 0.0.0/0           | Prefix               | ⊕ - 0.0.0.0/0 |  |
|                   | Service              | SIG           |  |

De route 0.0.0.0 SIG wordt weergegeven zoals hier.

**Opmerking**: om ervoor te zorgen dat het serviceverkeer daadwerkelijk uitgaat, moet NAT worden geconfigureerd in de WAN-interface.

Hang deze sjabloon aan het apparaat en druk op de configuratie.

#### WAN Edge-routerconfiguratie voor actief/actief scenario

```
system
host-name <HOSTNAME>
system-ip <SYSTEM-IP>
 overlay-id 1
site-id <SITE-ID>
 sp-organization-name <ORG-NAME>
organization-name <SP-ORG-NAME>
vbond <VBOND-IP> port 12346
I
secure-internet-gateway
umbrella org-id <UMBRELLA-ORG-ID>
umbrella api-key <UMBRELLA-API-KEY-INFO>
umbrella api-secret <UMBRELLA-SECRET-INFO>
i
sdwan
service sig vrf global
 ha-pairs
 interface-pair Tunnel100001 active-interface-weight 1 None backup-interface-weight 1
 interface-pair Tunnel100002 active-interface-weight 1 None backup-interface-weight 1
!
interface GigabitEthernet0/0/0
 tunnel-interface
 encapsulation ipsec weight 1
 no border
 color biz-internet
 no last-resort-circuit
 no low-bandwidth-link
 no vbond-as-stun-server
 vmanage-connection-preference 5
 port-hop
 carrier default
 nat-refresh-interval 5
 hello-interval 1000
 hello-tolerance 12
 allow-service all
 no allow-service bgp
 allow-service dhcp
 allow-service dns
 allow-service icmp
 no allow-service sshd
 no allow-service netconf
 no allow-service ntp
 no allow-service ospf
 no allow-service stun
 allow-service https
 no allow-service snmp
 no allow-service bfd
exit
exit
interface Tunnel100001
tunnel-options tunnel-set secure-internet-gateway-umbrella tunnel-dc-preference primary-dc source-inter
exit
interface Tunnel100002
tunnel-options tunnel-set secure-internet-gateway-umbrella tunnel-dc-preference primary-dc source-inter
exit
appqoe
no tcpopt enable
!
security
ipsec
rekey 86400
replay-window 512
```

```
authentication-type shal-hmac ah-shal-hmac
Т
!
service tcp-keepalives-in
service tcp-keepalives-out
no service tcp-small-servers
no service udp-small-servers
hostname <DEVICE HOSTNAME>
username admin privilege 15 secret 9 <secret-password>
vrf definition 10
rd 1:10
address-family ipv4
route-target export 1:10
route-target import 1:10
 exit-address-family
I
 address-family ipv6
exit-address-family
ļ
1
vrf definition Mgmt-intf
description Transport VPN
rd 1:512
address-family ipv4
route-target export 1:512
route-target import 1:512
exit-address-family
!
address-family ipv6
exit-address-family
!
no ip source-route
ip sdwan route vrf 10 0.0.0.0/0 service sig
ip nat inside source list nat-dia-vpn-hop-access-list interface GigabitEthernet0/0/0 overload
ip nat translation tcp-timeout 3600
ip nat translation udp-timeout 60
ip nat settings central-policy
vlan 10
exit
interface GigabitEthernet0/0/0
no shutdown
arp timeout 1200
ip address dhcp client-id GigabitEthernet0/0/0
no ip redirects
ip dhcp client default-router distance 1
ip mtu 1500
 ip nat outside
load-interval 30
mtu 1500
exit
interface GigabitEthernet0/1/0
switchport access vlan 10
 switchport mode access
no shutdown
exit
interface Loopback1
no shutdown
 arp timeout 1200
ip address 10.20.20.1 255.255.255.255
ip mtu 1500
 exit
interface Loopback2
```

```
no shutdown
 arp timeout 1200
 ip address 10.10.10.1 255.255.255.255
ip mtu 1500
exit
interface Vlan10
no shutdown
 arp timeout 1200
vrf forwarding 10
ip address 10.1.1.1 255.255.255.252
ip mtu 1500
 ip nbar protocol-discovery
exit
interface Tunnel0
no shutdown
ip unnumbered GigabitEthernet0/0/0
no ip redirects
ipv6 unnumbered GigabitEthernet0/0/0
no ipv6 redirects
tunnel source GigabitEthernet0/0/0
 tunnel mode sdwan
exit
interface Tunnel100001
no shutdown
ip unnumbered Loopback1
 ip mtu 1400
 tunnel source Loopback1
 tunnel destination dynamic
 tunnel mode ipsec ipv4
 tunnel protection ipsec profile if-ipsec1-ipsec-profile
 tunnel vrf multiplexing
 tunnel route-via GigabitEthernet0/0/0 mandatory
exit
interface Tunnel100002
no shutdown
ip unnumbered Loopback2
ip mtu 1400
tunnel source Loopback2
 tunnel destination dynamic
 tunnel mode ipsec ipv4
 tunnel protection ipsec profile if-ipsec2-ipsec-profile
 tunnel vrf multiplexing
 tunnel route-via GigabitEthernet0/0/0 mandatory
exit
clock timezone UTC 0 0
logging persistent size 104857600 filesize 10485760
logging buffered 512000
logging console
no logging rate-limit
aaa authentication log in default local
aaa authorization exec default local
aaa session-id common
mac address-table aging-time 300
no crypto ikev2 diagnose error
crypto ikev2 policy policy1-global
proposal p1-global
1
crypto ikev2 profile if-ipsec1-ikev2-profile
no config-exchange request
dpd 10 3 on-demand
 dynamic
 lifetime 86400
```

```
1
crypto ikev2 profile if-ipsec2-ikev2-profile
no config-exchange request
dpd 10 3 on-demand
dynamic
lifetime 86400
crypto ikev2 proposal p1-global
encryption aes-cbc-128 aes-cbc-256
group 14 15 16
integrity sha1 sha256 sha384 sha512
crypto ipsec transform-set if-ipsec1-ikev2-transform esp-gcm 256
mode tunnel
I
crypto ipsec transform-set if-ipsec2-ikev2-transform esp-gcm 256
mode tunnel
ļ
crypto ipsec profile if-ipsec1-ipsec-profile
 set ikev2-profile if-ipsec1-ikev2-profile
set transform-set if-ipsec1-ikev2-transform
set security-association lifetime kilobytes disable
set security-association lifetime seconds 3600
set security-association replay window-size 512
ļ
crypto ipsec profile if-ipsec2-ipsec-profile
set ikev2-profile if-ipsec2-ikev2-profile
set transform-set if-ipsec2-ikev2-transform
set security-association lifetime kilobytes disable
set security-association lifetime seconds 3600
set security-association replay window-size 512
ļ
```

**Opmerking:** Hoewel dit document **Umbrella** focus is, zijn dezelfde scenarioâ€<sup>™</sup>s van toepassing op Azure en SIG-tunnels van derden.

### Verifiëren

#### Controleer het actieve/back-upscenario

In vManager is het mogelijk om de status van de SIG IPSec-tunnels te bewaken. Navigeer naar **Monitor** > **Network en** selecteer het gewenste WAN-randapparaat.

Klik links op het tabblad **Interfaces**; er wordt een lijst weergegeven van alle interfaces in het apparaat. Dit omvat de interfaces ipsec1 en ipsec2.

Het beeld toont aan dat de ipsec1 tunnel al het verkeer door:sturen en ipsec2 gaat geen verkeer over.

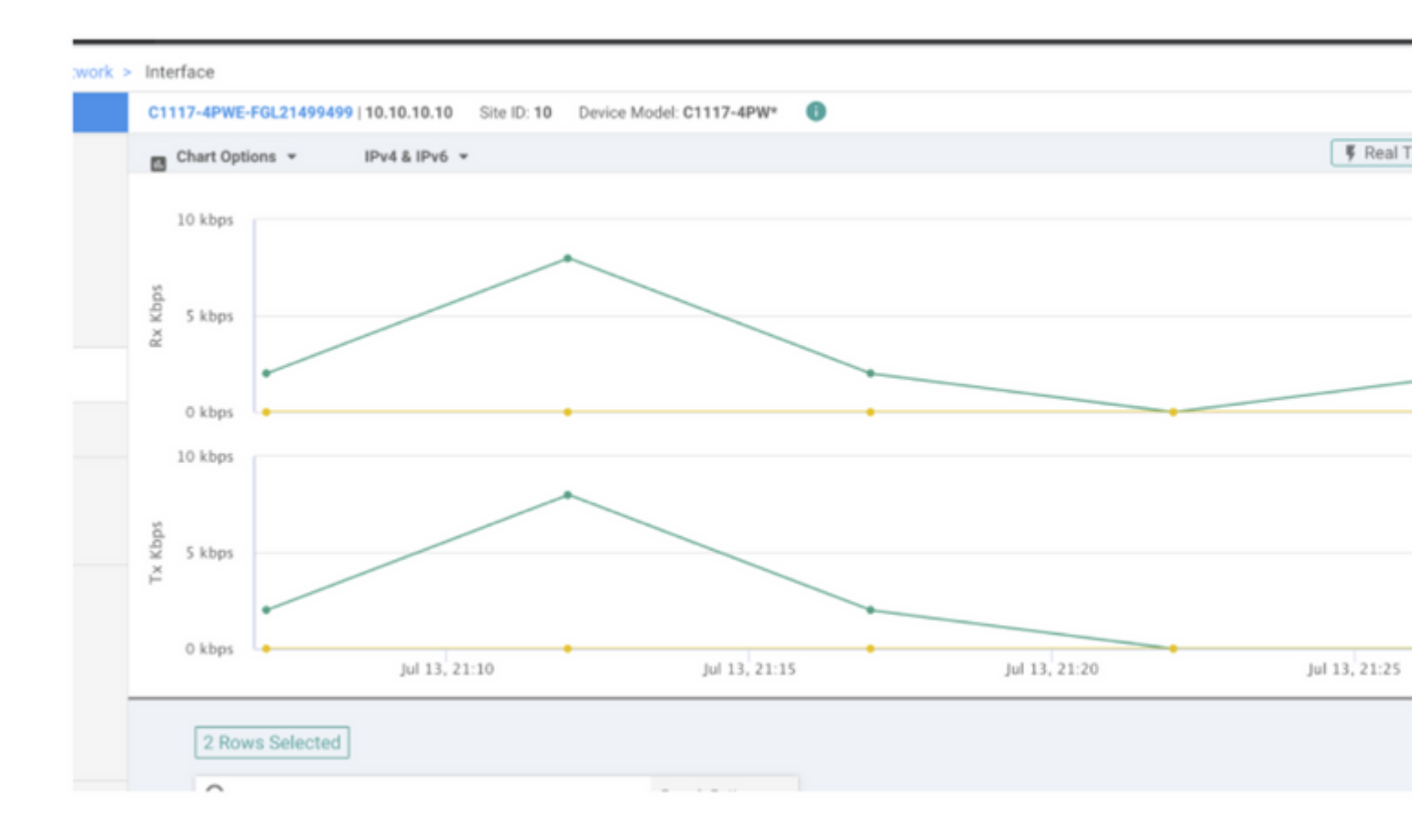

Het is ook mogelijk om de tunnels op het Cisco **Umbrella** portal te verifiëren zoals aangegeven in de afbeelding.

| Cisco Umbrella             |                | ployments / Core Identities   |                               |                                     |                       |
|----------------------------|----------------|-------------------------------|-------------------------------|-------------------------------------|-----------------------|
| Overview                   | - cisco IN     |                               | ,                             |                                     |                       |
| Deployments ~              | To create a tu | nnel, you must choose a Tunne | I ID and Passphrase. A unique | e set of credentials must be used f | or each tunnel. For r |
| Core Identities            |                |                               |                               |                                     |                       |
| Networks                   | Active Tunn    | els inactive Tunnel           | s Unestablished Tur           | Data Center Locations               |                       |
| Network Devices            | 2              | 0                             | 0                             | 2                                   |                       |
| Roaming Computers          |                |                               |                               |                                     | _                     |
| Mobile Devices             | FILTERS        | Q. Search with a tunnel name  |                               |                                     |                       |
| Chromebook Users           | 2 Total        |                               |                               |                                     |                       |
| Network Tunnels            | 2 10(3)        |                               |                               |                                     |                       |
| Users and Groups           | Tunnel Narr    | e 🖝 Device Typ                | e Tunnel Status Tunnel ID     | Data Center Location                | Device Public         |
| Configuration              |                |                               |                               |                                     |                       |
| Domain Management          | SITI           | Viptela cE                    | idge 🥝 Active et              |                                     |                       |
| Sites and Active Directory | SIT            | Viptela cE                    | idge 🥝 Active fd              |                                     |                       |
| Internal Networks          |                |                               |                               |                                     |                       |
| Root Certificate           |                |                               |                               |                                     |                       |
| SAML Configuration         |                |                               |                               |                                     |                       |
| Service Account Exceptions |                |                               |                               |                                     |                       |

Gebruik de opdracht **show sdwan secure-internet-gateway tunnels** op de CLI om de tunnelinformatie weer te geven.

C1117-4PWE-FGL21499499#show sdwan secure-internet-gateway tunnels

| TUNNEL IF<br>NAME            | TUNNEL ID              | TUNNEL NAME                                                              | FSM STATE                                          | API<br>HTTP<br>CODE | LAST<br>SUCCESSFUL<br>REQ      | - |
|------------------------------|------------------------|--------------------------------------------------------------------------|----------------------------------------------------|---------------------|--------------------------------|---|
| Tunnel100001<br>Tunnel100002 | 540798313<br>540798314 | SITE10SYS10x10x10x10IFTunnel100001<br>SITE10SYS10x10x10x10IFTunnel100002 | <pre>st-tun-create-notif st-tun-create-notif</pre> | 200<br>200          | create-tunnel<br>create-tunnel |   |

#### Controleer actief/actief scenario

C1117 ADUE ECL 21400400#abov advers

In de vManager is het mogelijk om de status van de SIG IPSec-tunnels te bewaken. Navigeer naar **Monitor** > **Network en** selecteer het gewenste WAN-randapparaat.

Klik op het tabblad **Interfaces** aan de linkerkant - en er wordt een lijst weergegeven van alle interfaces in het apparaat. Dit omvat de interfaces ipsec1 en ipsec2.

Het beeld toont aan dat zowel ipsec1 als ipsec2 voorwaarts verkeer tunnelt.

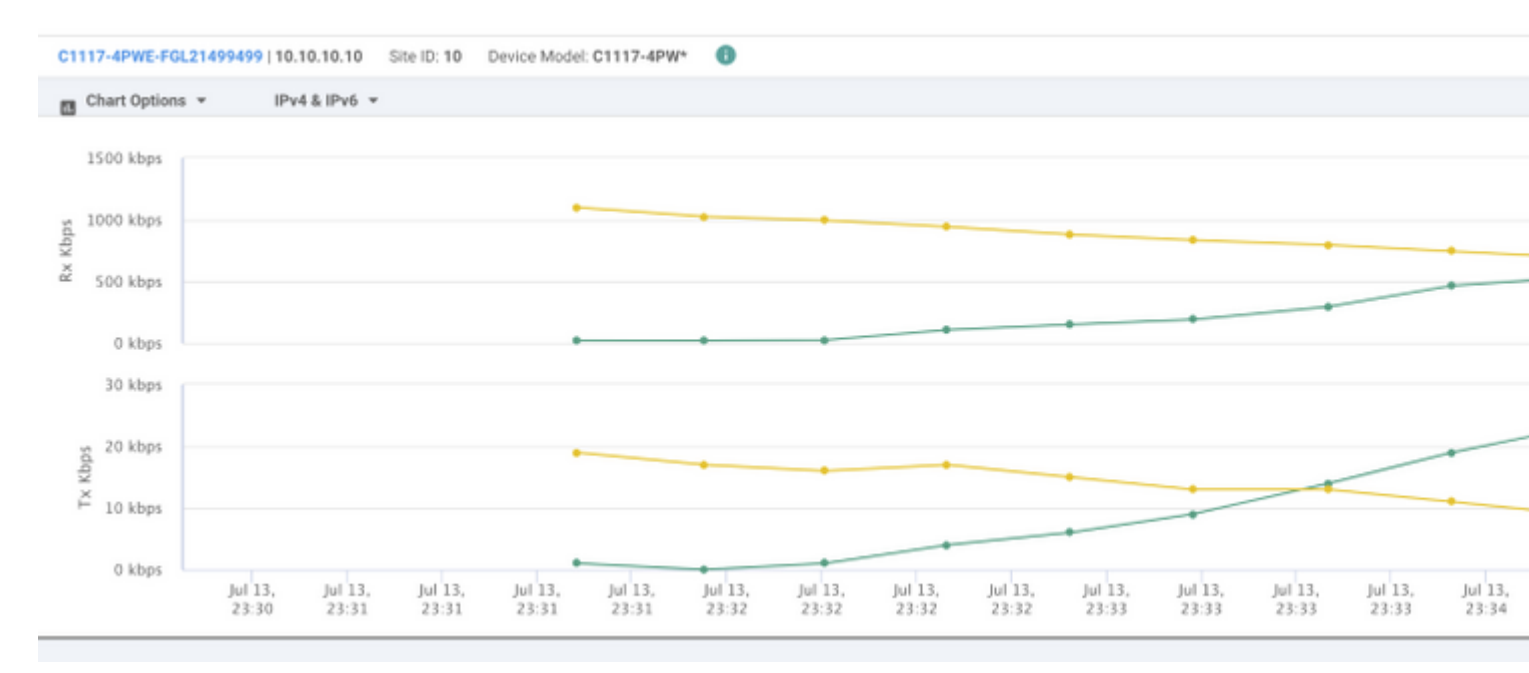

Gebruik de opdracht **show sdwan secure-internet-gateway tunnels** op de CLI om de tunnelinformatie weer te geven.

÷...+....

| CIII/-4PWE-FG | LZ1499499#5 | now suwan secure-internet-gateway ti | IIIIIET2                       |      |               |   |
|---------------|-------------|--------------------------------------|--------------------------------|------|---------------|---|
|               |             |                                      |                                | API  | LAST          |   |
| TUNNEL IF     |             |                                      |                                | HTTP | SUCCESSFUL    | ٦ |
| NAME          | TUNNEL ID   | TUNNEL NAME                          | FSM STATE                      | CODE | REQ           | 2 |
| Tunnel100001  | 540798313   | SITE10SYS10x10x10x10IFTunnel100001   | st-tun-create-notif            | 200  | create-tunnel | - |
| Tunnel100002  | 540798314   | SITE10SYS10x10x10x10IFTunnel100002   | <pre>st-tun-create-notif</pre> | 200  | create-tunnel | - |

# Gerelateerde informatie

- <u>Uw apparaten integreren met beveiligde internetgateways Cisco IOS® XE release 17.x</u>
- <u>http://Network Tunnelconfiguratie Umbrella SIG</u>
- Paraplu aan de slag
- <u>Technische ondersteuning en documentatie Cisco Systems</u>

#### Over deze vertaling

Cisco heeft dit document vertaald via een combinatie van machine- en menselijke technologie om onze gebruikers wereldwijd ondersteuningscontent te bieden in hun eigen taal. Houd er rekening mee dat zelfs de beste machinevertaling niet net zo nauwkeurig is als die van een professionele vertaler. Cisco Systems, Inc. is niet aansprakelijk voor de nauwkeurigheid van deze vertalingen en raadt aan altijd het oorspronkelijke Engelstalige document (link) te raadplegen.